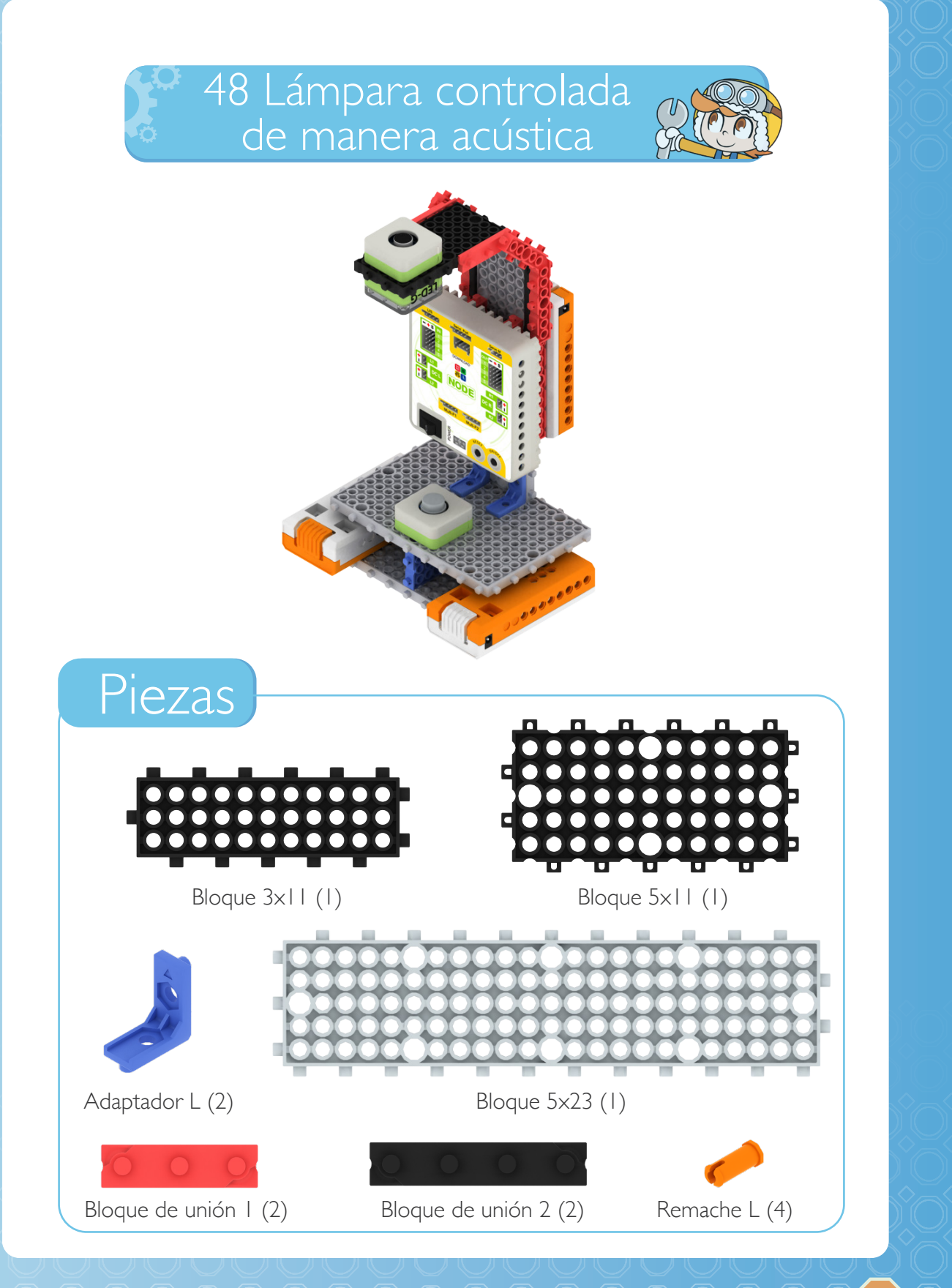

) e

PASO 1

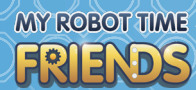

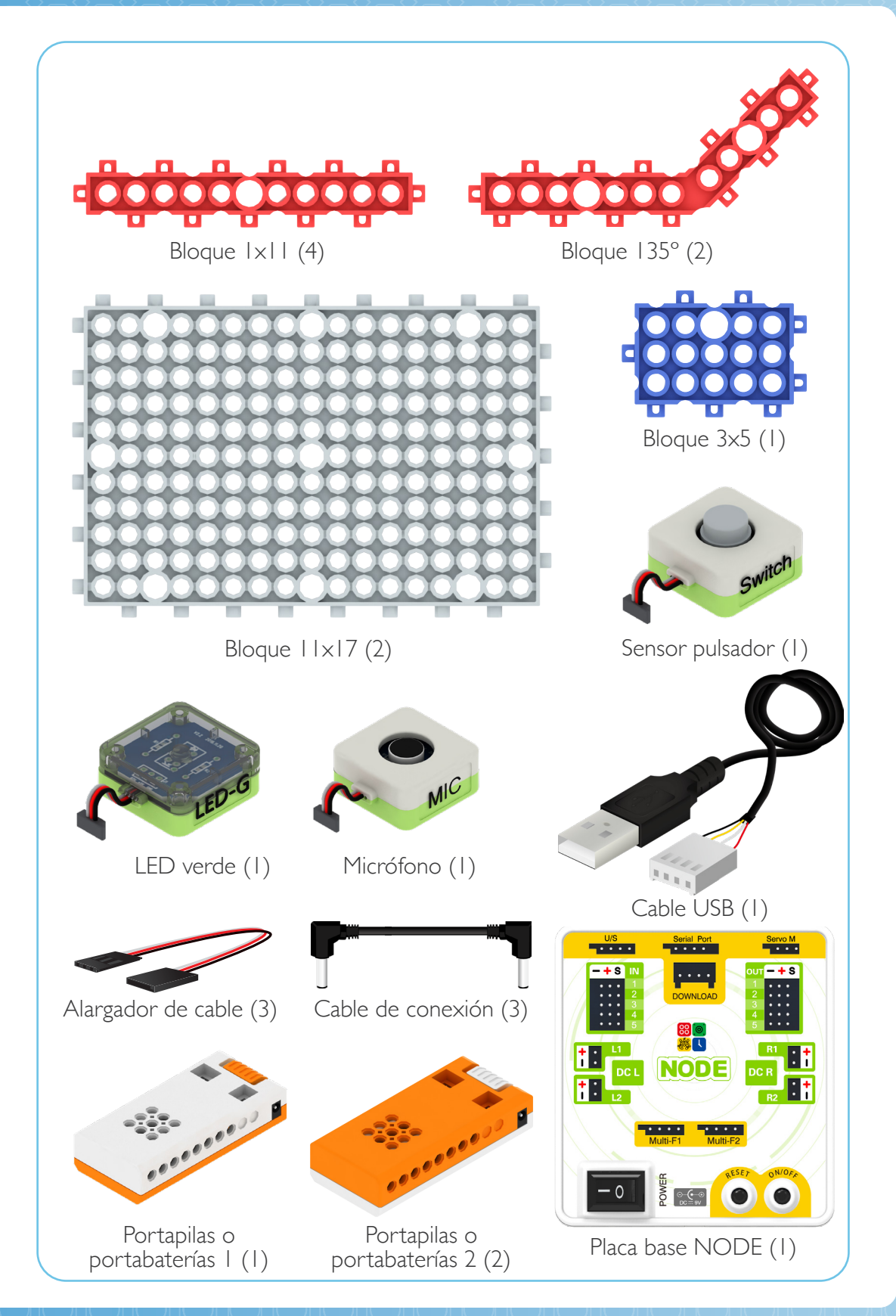

PASO 1

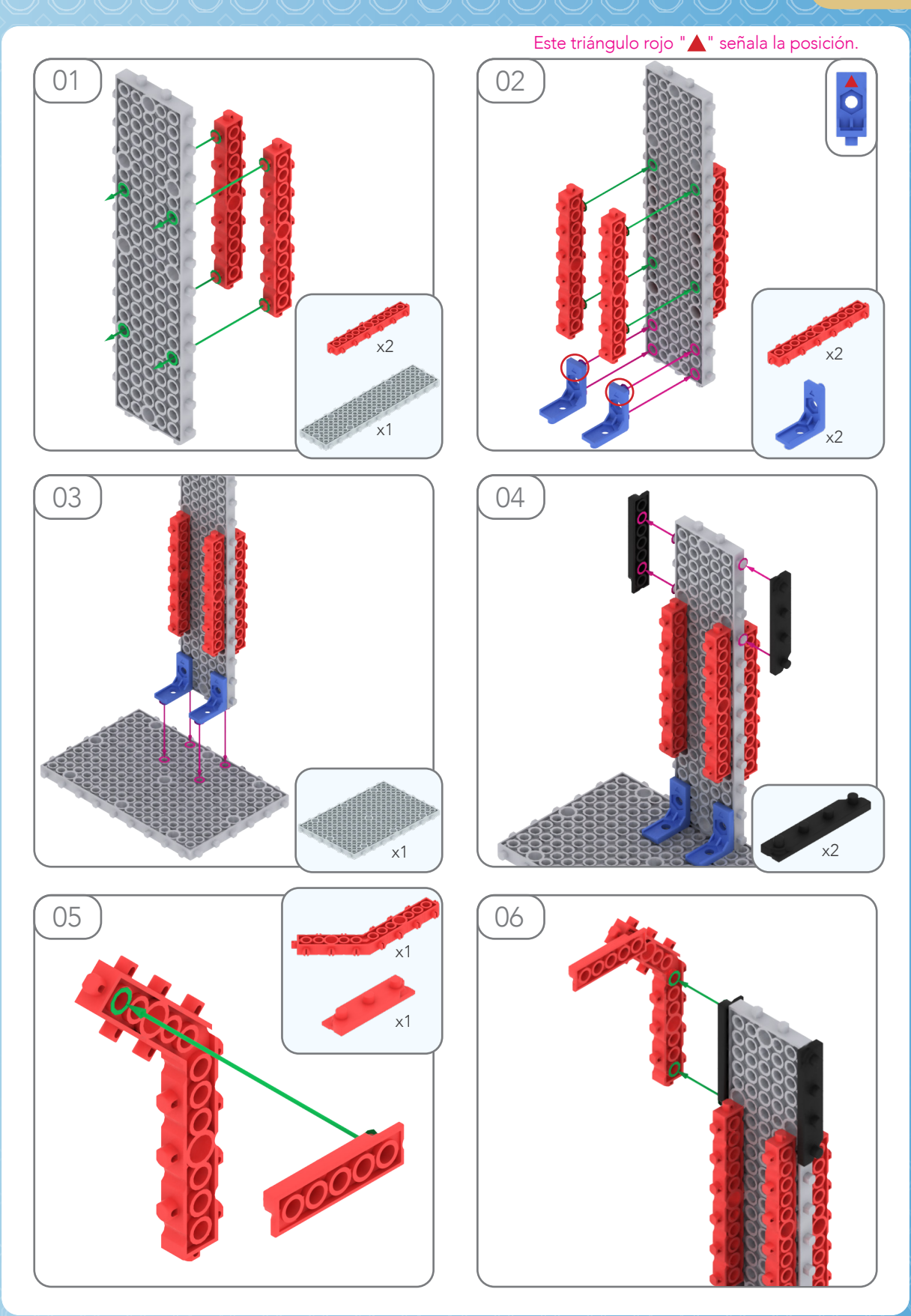

# MY ROBOT TIME

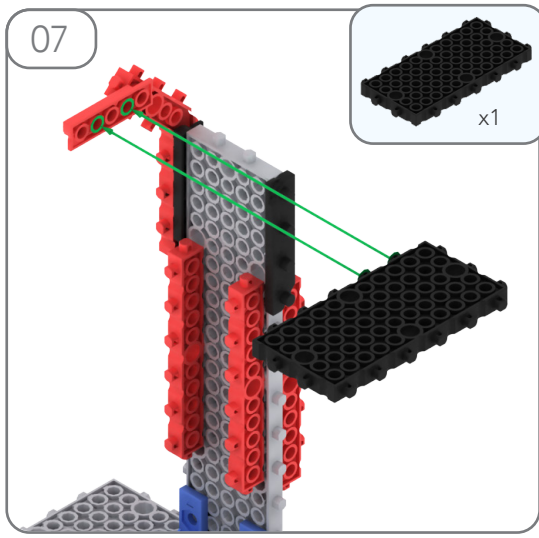

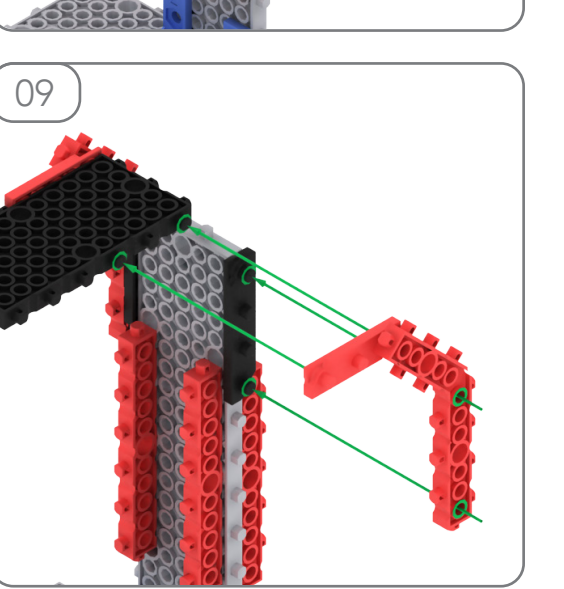

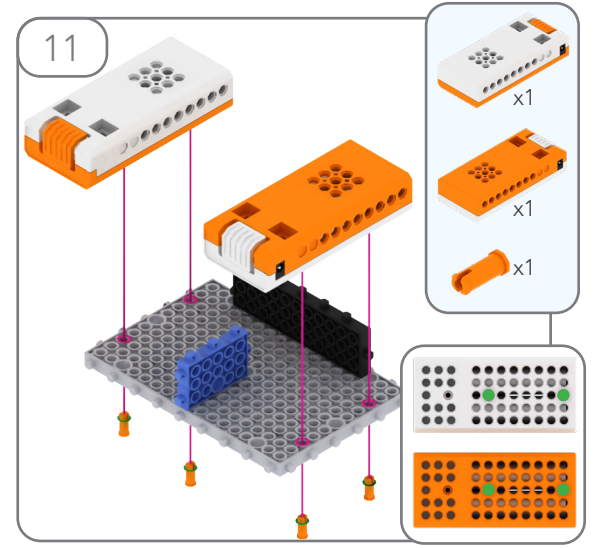

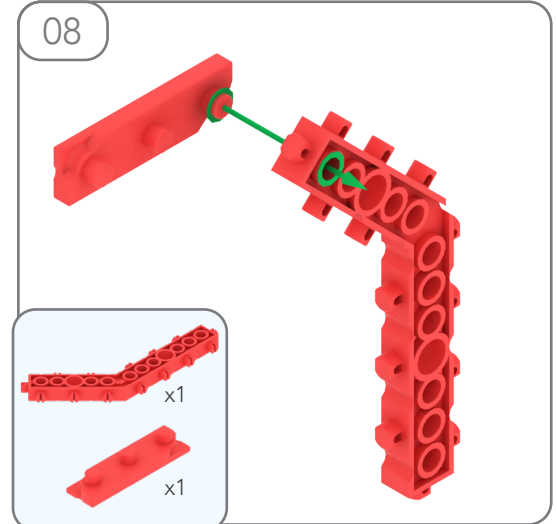

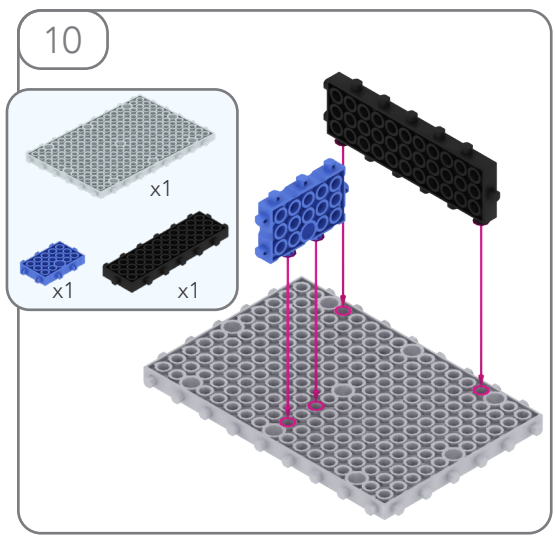

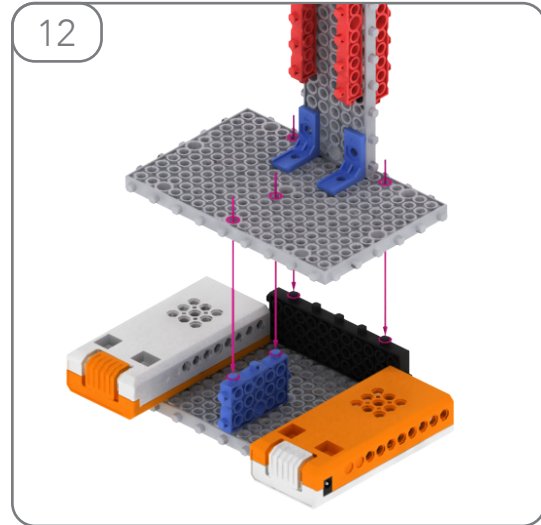

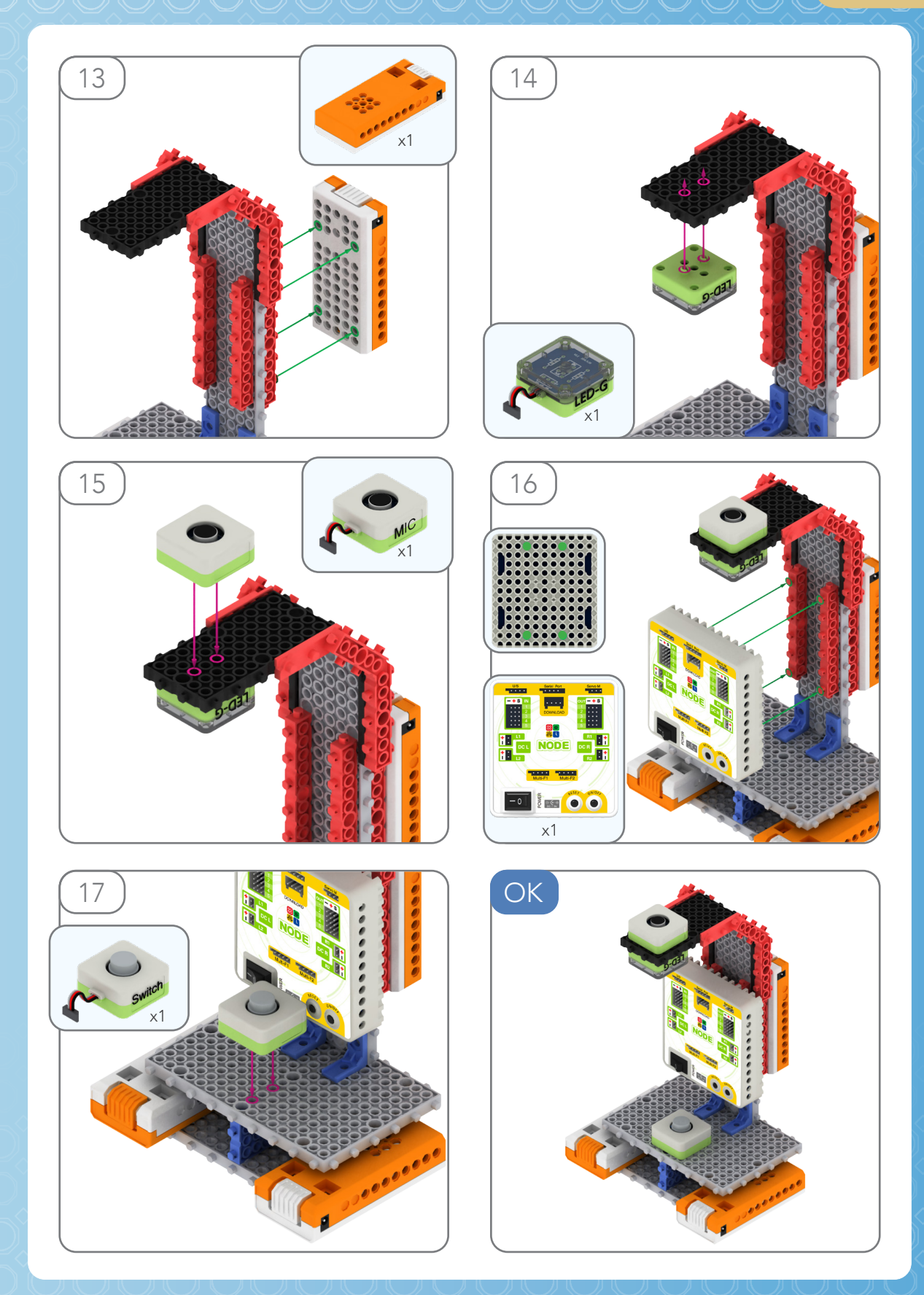

## MY ROBOT TIME

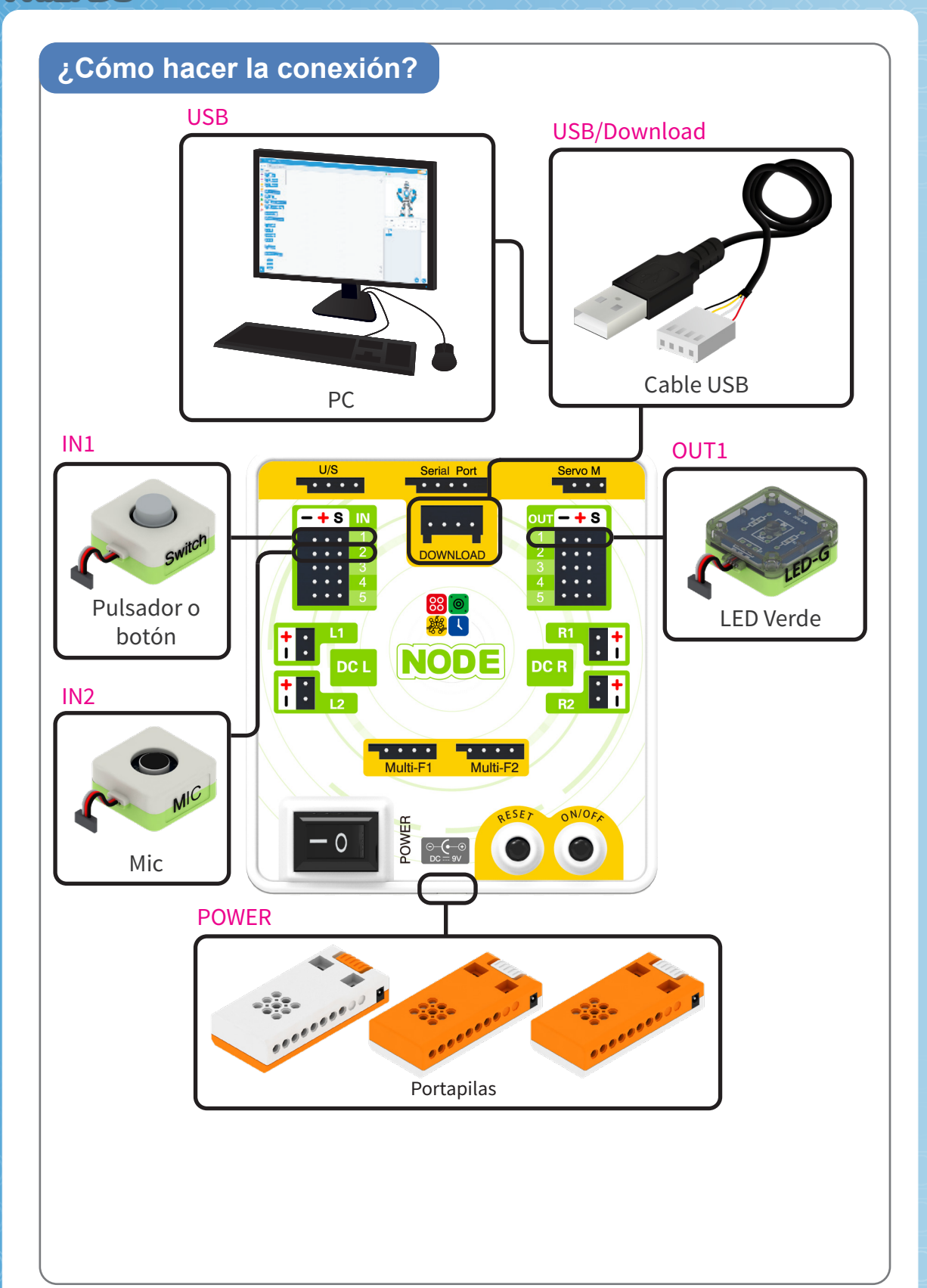

10

#### PASO 1

MRIfriend

### ¿Cómo hacer la conexión?

- 1. Instala y ejecuta la aplicación "MRTfriends" en tu ordenador (solo válida para sistema operativo Windows).
- 2. Confirma que la placa base esté conectada a tu dispositivo a través del cable USB.
- 3. Selecciona el puerto correspondiente.
- 4. Cambia a la interfaz de código.
- 5. Ve a "Seleccionar dispositivo".

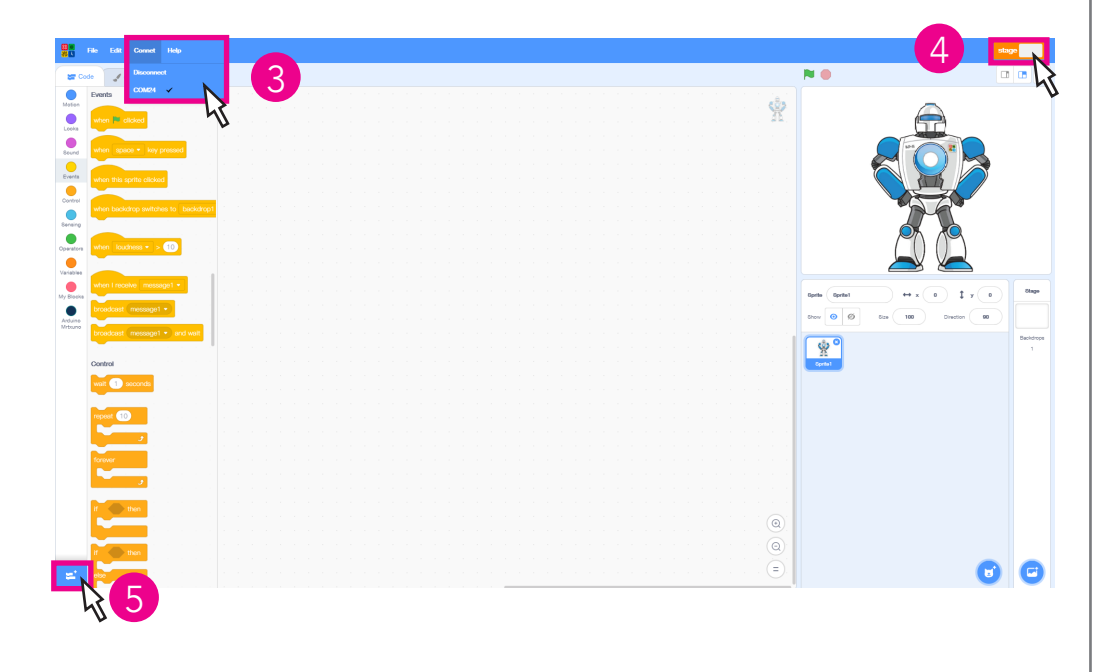

6. Selecciona la placa base MRTxNode.

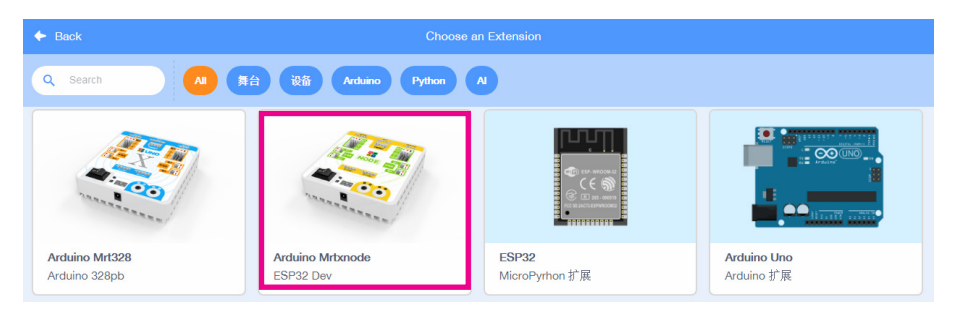

-

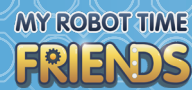

#### 7. Crea tu programa.

|                |                 |           |  |  |  |  |  |  |  |  |  |  |  |  |  |  |     |    |   |      | -     |         |       |    | _        |      |
|----------------|-----------------|-----------|--|--|--|--|--|--|--|--|--|--|--|--|--|--|-----|----|---|------|-------|---------|-------|----|----------|------|
| J Cos          | umes 🍕          | Sounds    |  |  |  |  |  |  |  |  |  |  |  |  |  |  |     |    |   |      |       |         |       | Ť  | <b>N</b> | U.S. |
| duino Mrbu     | 10              |           |  |  |  |  |  |  |  |  |  |  |  |  |  |  | 1   | 8. | 1 | // 1 | angua | ge Andi | uinoC |    |          |      |
|                |                 |           |  |  |  |  |  |  |  |  |  |  |  |  |  |  | 1.3 |    |   |      |       |         |       | _  | 45       |      |
|                |                 |           |  |  |  |  |  |  |  |  |  |  |  |  |  |  |     |    |   |      |       |         |       |    | v        |      |
| loop           |                 |           |  |  |  |  |  |  |  |  |  |  |  |  |  |  |     |    |   |      |       |         |       | Q  |          |      |
|                |                 |           |  |  |  |  |  |  |  |  |  |  |  |  |  |  |     |    |   |      |       |         |       | U. |          |      |
|                | -               |           |  |  |  |  |  |  |  |  |  |  |  |  |  |  |     |    |   |      |       |         |       | _  |          |      |
| DC motor       | L1 - directik   | n forward |  |  |  |  |  |  |  |  |  |  |  |  |  |  |     |    |   |      |       |         |       |    |          |      |
| -              | _               |           |  |  |  |  |  |  |  |  |  |  |  |  |  |  |     |    |   |      |       |         |       |    |          |      |
| Set LED sens   | r port OUT1     | to ON     |  |  |  |  |  |  |  |  |  |  |  |  |  |  |     |    |   |      |       |         |       |    |          |      |
| <u> </u>       | _               | _         |  |  |  |  |  |  |  |  |  |  |  |  |  |  |     |    |   |      |       |         |       |    |          |      |
| Set Buzzer se  | nsor port ၀     | π1 • to ( |  |  |  |  |  |  |  |  |  |  |  |  |  |  |     |    |   |      |       |         |       |    |          |      |
| <u> </u>       |                 | _         |  |  |  |  |  |  |  |  |  |  |  |  |  |  |     |    |   |      |       |         |       |    |          |      |
| Set Buzzer se  | nsor port 🔘     | tone tone |  |  |  |  |  |  |  |  |  |  |  |  |  |  |     |    |   |      |       |         |       |    |          |      |
|                |                 |           |  |  |  |  |  |  |  |  |  |  |  |  |  |  |     |    |   |      |       |         |       |    |          |      |
| Get Rain sen   | ior status 🔃    | 1 -       |  |  |  |  |  |  |  |  |  |  |  |  |  |  |     |    |   |      |       |         |       |    |          |      |
| Get Volume     | enery status    | IN1 -     |  |  |  |  |  |  |  |  |  |  |  |  |  |  |     |    |   |      |       |         |       |    |          |      |
| _              |                 |           |  |  |  |  |  |  |  |  |  |  |  |  |  |  |     | 1  |   |      |       |         |       |    |          |      |
| Get Ultrason   | o sensor stati. | is U/S 🔹  |  |  |  |  |  |  |  |  |  |  |  |  |  |  |     |    |   |      |       |         |       |    |          |      |
|                |                 |           |  |  |  |  |  |  |  |  |  |  |  |  |  |  |     |    |   |      |       |         |       |    |          |      |
| IR Remote      | release • st    | sto       |  |  |  |  |  |  |  |  |  |  |  |  |  |  |     |    |   |      |       |         |       |    |          |      |
| Get touch a    | ensor status    | N1 -      |  |  |  |  |  |  |  |  |  |  |  |  |  |  |     |    |   |      |       |         |       |    |          |      |
| $\succ$        |                 |           |  |  |  |  |  |  |  |  |  |  |  |  |  |  |     |    |   |      |       |         |       |    |          |      |
| Get touch a    | ansor Click 🧃   | VI - IV   |  |  |  |  |  |  |  |  |  |  |  |  |  |  |     |    |   |      |       |         |       |    |          |      |
| Get Magnet     | ic sensor statu | 29 IN1 •  |  |  |  |  |  |  |  |  |  |  |  |  |  |  |     |    |   |      |       |         |       |    |          |      |
| -              |                 | -         |  |  |  |  |  |  |  |  |  |  |  |  |  |  |     |    |   |      |       |         |       |    |          |      |
| Get infrared   | sensor status   |           |  |  |  |  |  |  |  |  |  |  |  |  |  |  |     |    |   |      |       |         |       |    |          |      |
| Get MIC ser    | eor status 🕕    | 1 • Thre  |  |  |  |  |  |  |  |  |  |  |  |  |  |  |     |    |   |      |       |         |       |    |          |      |
| 0.00 ceta 560  | ere statua 🖪    | 1 . Dool  |  |  |  |  |  |  |  |  |  |  |  |  |  |  |     |    |   |      |       |         |       |    |          |      |
| 0010030        | 50 513105 0     |           |  |  |  |  |  |  |  |  |  |  |  |  |  |  |     |    |   |      |       |         |       |    |          |      |
| 0.0. 10.000    | 171 -           |           |  |  |  |  |  |  |  |  |  |  |  |  |  |  |     |    |   |      |       |         |       |    |          |      |
| secondra (     | outp            | a (08 -   |  |  |  |  |  |  |  |  |  |  |  |  |  |  |     |    |   |      |       |         |       |    |          |      |
| Deard clicitud | INT T           |           |  |  |  |  |  |  |  |  |  |  |  |  |  |  |     | 2  |   |      |       |         |       |    |          |      |

- 8. Una vez terminado el programa, descárgalo en la placa haciendo clic en el botón de descargar.
- 9. Descagando...

Uploading code...

10. ¡Descargado con éxito!

Upload succeeded